| 학습내용 | <ul> <li>인쇄의 기본기능</li> <li>방대한 데이터 인쇄</li> <li>화면 보기 설정과 창 제어</li> </ul>                                                                              |
|------|----------------------------------------------------------------------------------------------------|
| 학습목표 | <ul> <li>용지 여백을 설정하고, 페이지 가운데 맞춤을 할 수 있다.</li> <li>다양한 인쇄 방법과 머리글/바닥글 설정 방법을 적용할 수 있다.</li> <li>방대한 양의 데이터를 관리할 때 필요한 보기 설정과 창 제어를 할 수 있다.</li> </ul> |

| 05_갑자기 잡힌 회의에도 막힘없이 준비하기 |
|--------------------------|
| - 인쇄 및 화면보기              |

능력자의 잇템! 엑셀 2016 + 오피스 365

| 학습내용 | <ul> <li>인쇄의 기본기능</li> <li>방대한 데이터 인쇄</li> <li>화면 보기 설정과 창 제어</li> </ul>                                                                              |  |
|------|----------------------------------------------------------------------------------------------------|--|
| 학습목표 | <ul> <li>용지 여백을 설정하고, 페이지 가운데 맞춤을 할 수 있다.</li> <li>다양한 인쇄 방법과 머리글/바닥글 설정 방법을 적용할 수 있다.</li> <li>방대한 양의 데이터를 관리할 때 필요한 보기 설정과 창 제어를 할 수 있다.</li> </ul> |  |

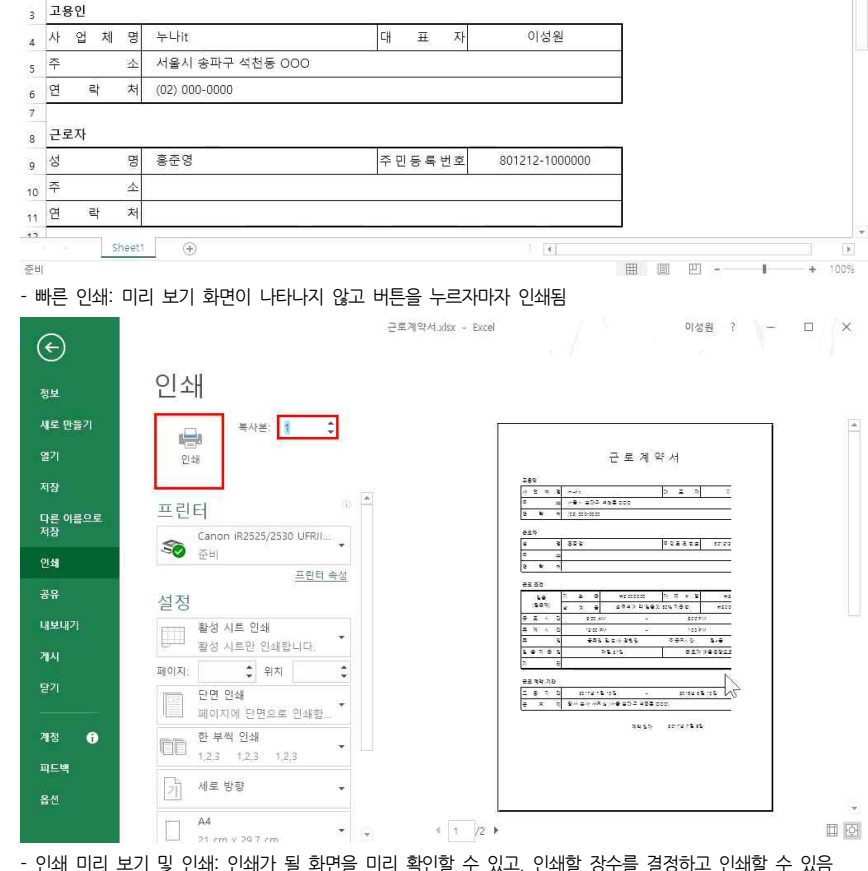

1. 인쇄의 기본기능

수, ※ 맑은 고딕

클립보드 다

¢ 2

B20

근로계약서\_xisx - Excel

A B C D E F G H I J K

맞춤 다 표시 형식 다 스타일

 ※
 Be2 ユ
 ・ロ・ガガ = 三 ⇒ ◇・ 副
 20
 ・ロ・ロット
 ・ロ・ ③\* ✓

 その目
 ・ロ・ガ・= 三 ⇒ ◇・ 副
 20
 ・ロ・ ③\* ✓
 「日本4 × □・ ③\* ✓
 ●

 その目
 ・ オ・ユ・ 「
 ・ □
 ・ □
 ●
 ●
 ●
 ●

 その目
 ・ カ・ユ・
 ・ □
 ●
 ●
 ●
 ●
 ●
 ●
 ●
 ●
 ●
 ●
 ●
 ●
 ●
 ●
 ●
 ●
 ●
 ●
 ●
 ●
 ●
 ●
 ●
 ●
 ●
 ●
 ●
 ●
 ●
 ●
 ●
 ●
 ●
 ●
 ●
 ●
 ●
 ●
 ●
 ●
 ●
 ●
 ●
 ●
 ●
 ●
 ●
 ●
 ●
 ●
 ●
 ●
 ●
 ●
 ●
 ●
 ●
 ●
 ●
 ●
 ●
 ●
 ●
 ●
 ●
 ●
 ●
 ●
 ●
 ●
 ●
 ●
 ●
 ●
 ●
 ●

11 ・ パ パ = = - 心・ 話 일반

근로계약서

150

05 갑자기 잡힌 회의에도 막힘없이 준비하기 - 인쇄 및 화면보기

편집

이성원 표

ඕ조건부서식ㆍ 짧쌉입ㆍ ∑ㆍ 깋▼ 🔎

설

9 38

표 \$• @ - 🗅 📾 😫 🔂 및 희 🖬 🖸 🔿 ㅋ 파일 🚊 삽입 페이지 레이아웃 수식 테이터 검토 보기 🔉 어떤 작업을 원하시나요?

글꼴

 $f_N$ 

1) 빠른 인쇄와 인쇄 미리 보기 및 인쇄

## ① [인쇄 미리보기 및 인쇄] - [페이지 설정] 클릭

## 근로계약서 서식이 좌/우 치우치지 않고 A4용지 가운데에 위치하도록 해서 인쇄하고 싶다면

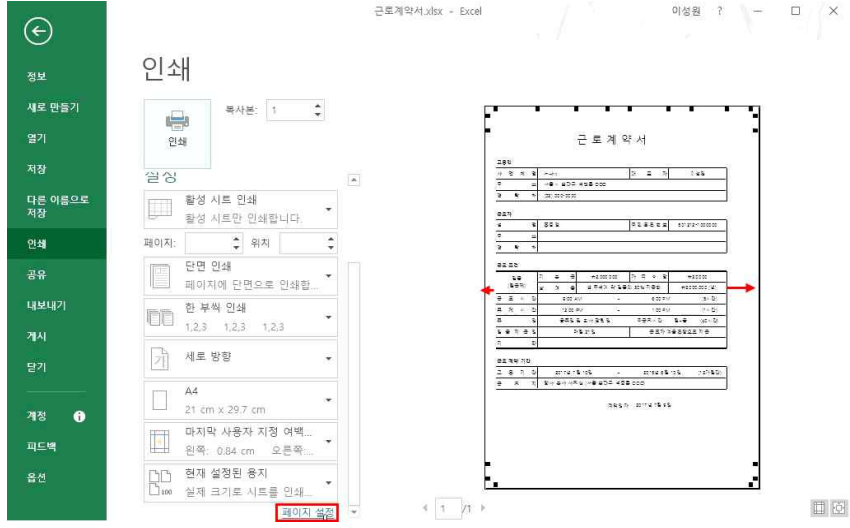

## A4용지의 임시 선을 초과해서 두 장으로 인쇄가 된다면 [페이지 레이아읏]탭 - [페이지 설정]그룹 - 여백▼ - '좁게' 클릭 후 [인쇄 미리보기 및 인쇄] 클릭

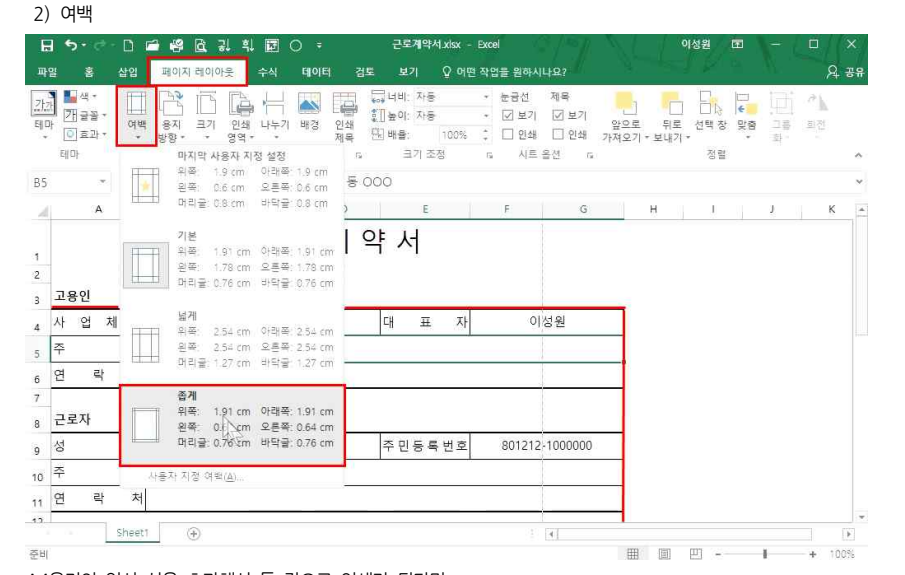

상/하, 좌/우 기준으로 가운데에 위치시켜 인쇄하고 싶다면 [인쇄 미리보기 및 인쇄] - [페이지 설정] - [여백]탭 클릭 - '페이지 가운데 맞춤'에서 '가로', '세로' 체크

## 정확하게 좌/우가 가운데 정렬된 것을 확인할 수 있음

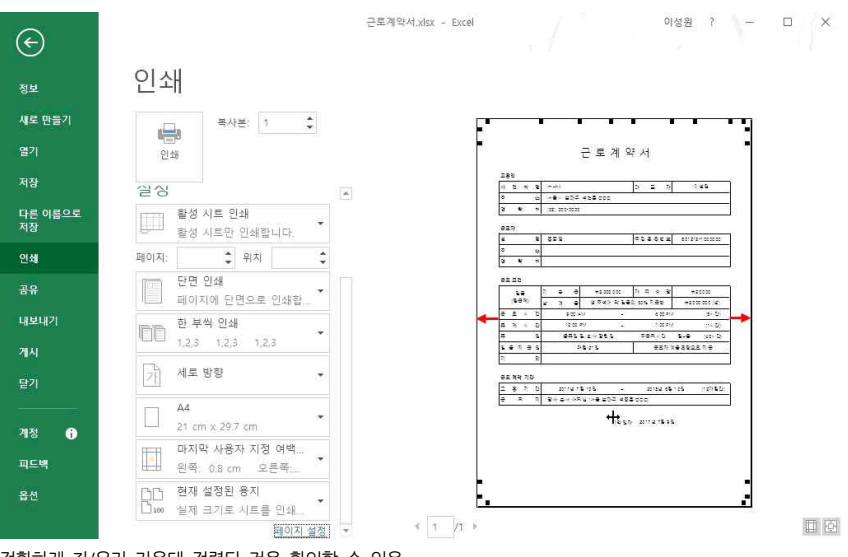

## ② [여백]탭 클릭 - '페이지 가운데 맞춤'에서 '가로' 체크 - 확인 클릭

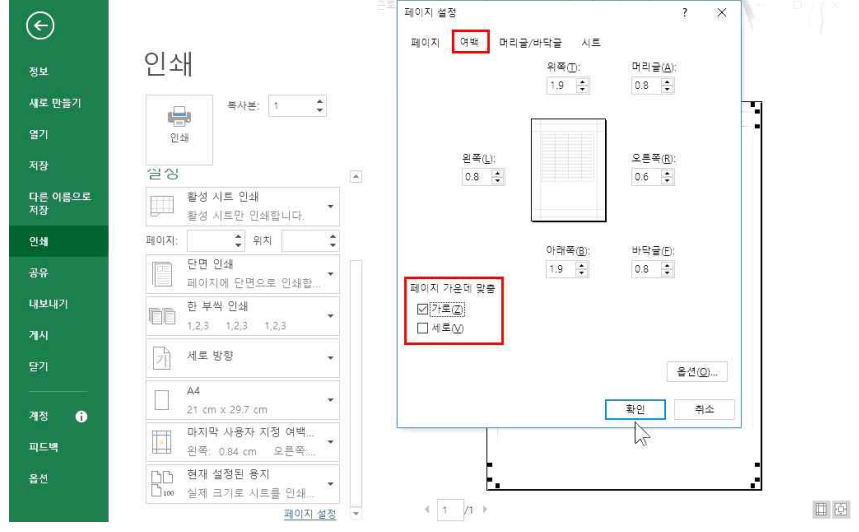

## 05\_갑자기 잡힌 회의에도 막힘없이 준비하기 – 인쇄 및 화면보기

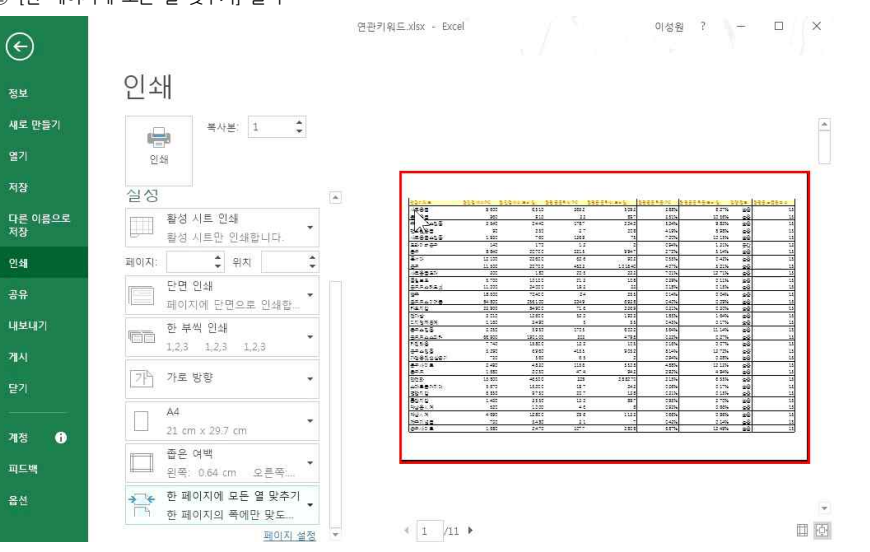

# ② [한 페이지에 모든 열 맞추기] 클릭

2. 방대한 데이터 인쇄

여백을 좁게 설정했는데도 데이터가 한 장으로 출력이 되지 않아, 열이라도 한 장에 인쇄를 하고자 한다면 ① [인쇄 미리보기 및 인쇄] 클릭 - [현재 설정된 용지] 클릭

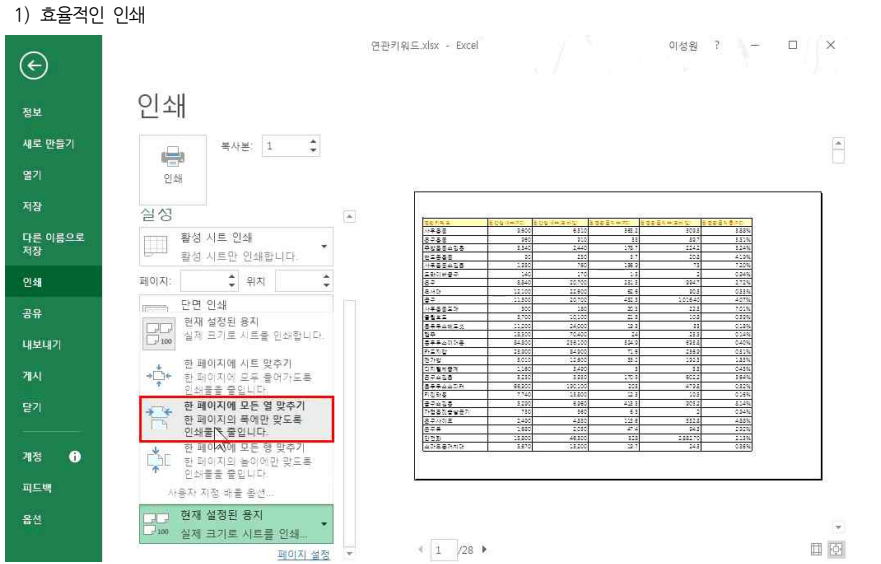

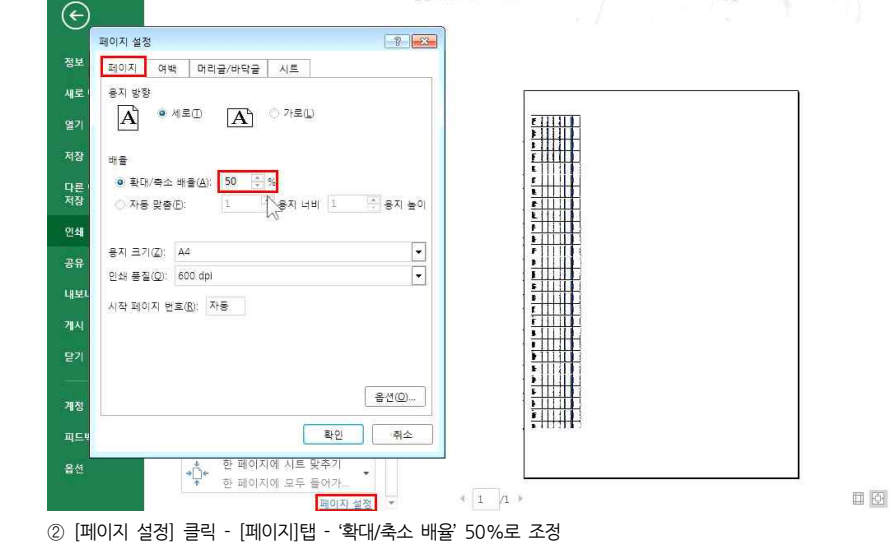

# ① [한 페이지에 시트 맞추기] 클릭

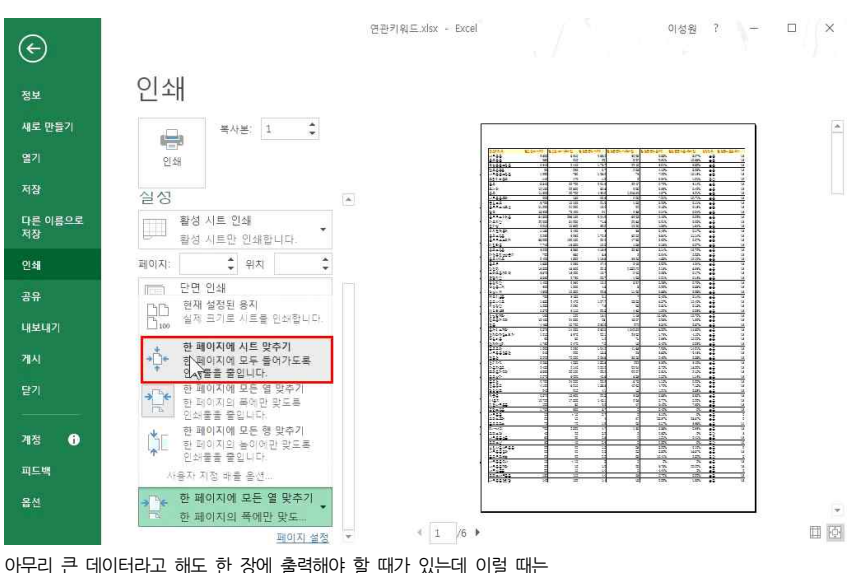

열이 잘리지 않고 행에 관련된 내용이 한 페이지에 나오는 것을 확인할 수 있음

05 갑자기 잡힌 회의에도 막힘없이 준비하기 - 인쇄 및 화면보기

② 원하는 구역(왼쪽 구역) - 회사명 입력 후 확인 클릭

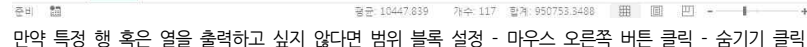

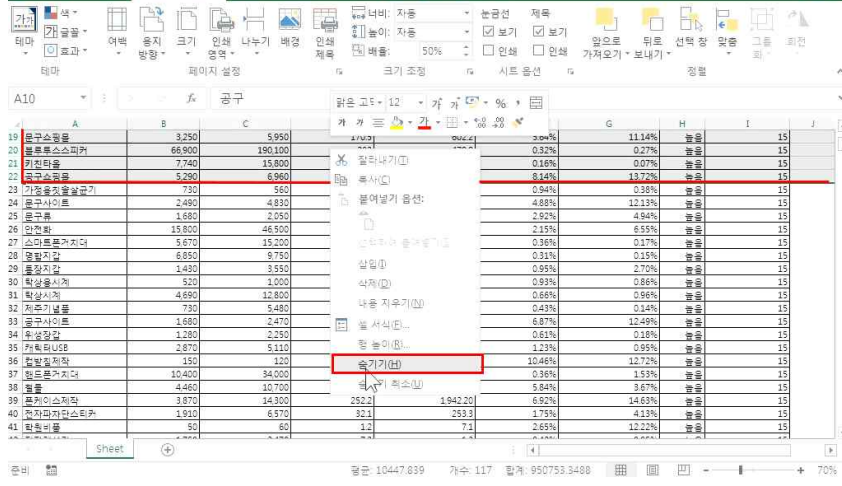

2) 숨기기

🔒 5- 🔄 🗅 🖴 🥵 🗟 및 획 🔝 🔹

파일 홍 삽입 페이자 레이아웃 수식 데이터 검토 보기 🖓 어떤 작업을 원하시나요?

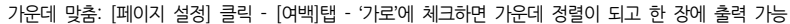

연관키워드.xlsx - Excel

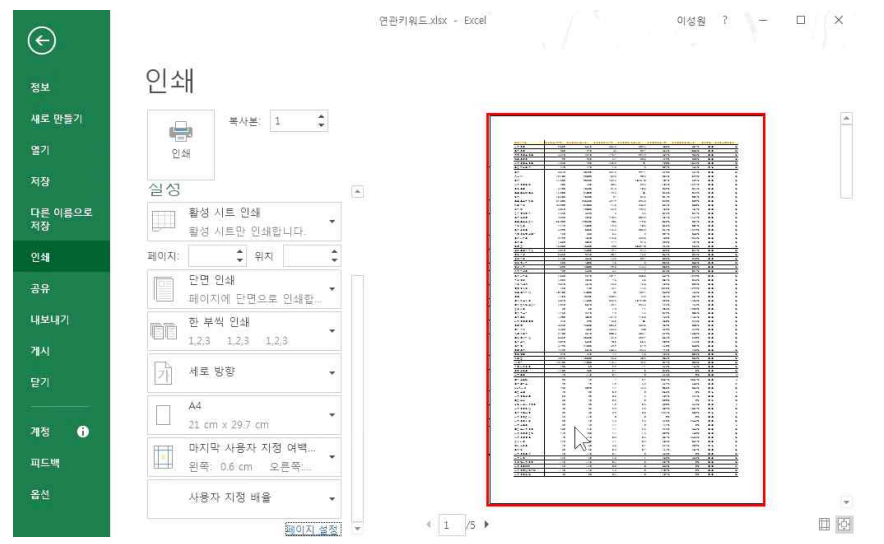

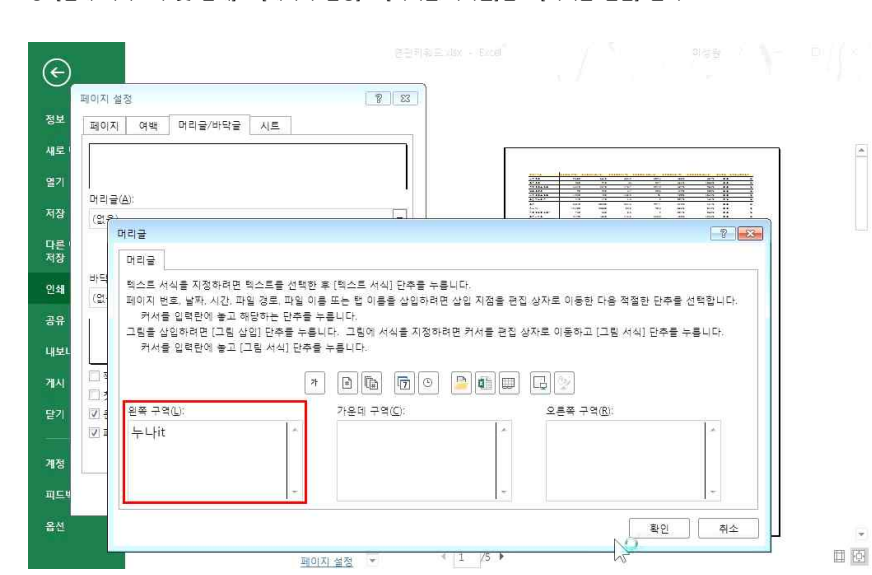

## 머리글에 '회사이름'이 나오고, 바닥글에는 '페이지 번호'가 나오게 하려면 ① [인쇄 미리보기 및 인쇄] - [페이지 설정] - [머리글/바닥글]탭 - [머리글 편집] 클릭

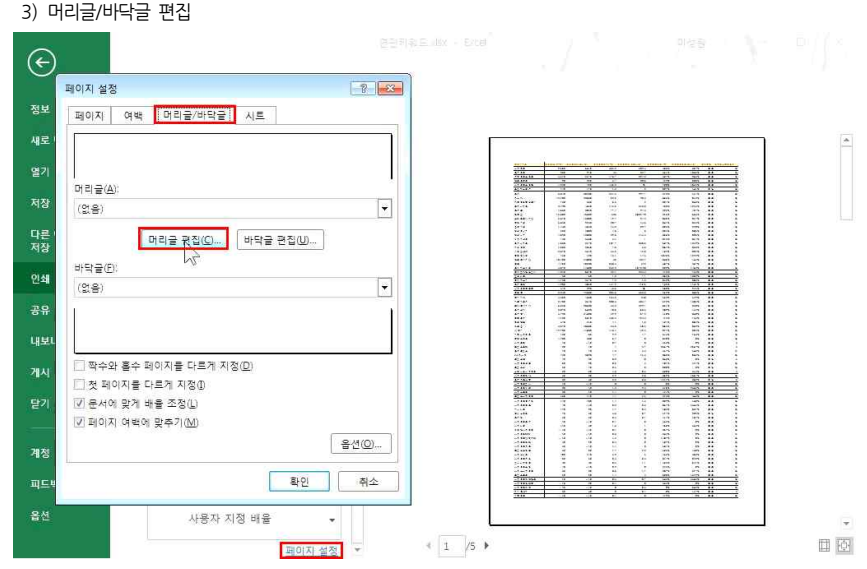

## 05 갑자기 잡힌 회의에도 막힘없이 준비하기 - 인쇄 및 화면보기

이성원 🖭

8 31

05 갑자기 잡힌 회의에도 막힘없이 준비하기 - 인쇄 및 화면보기

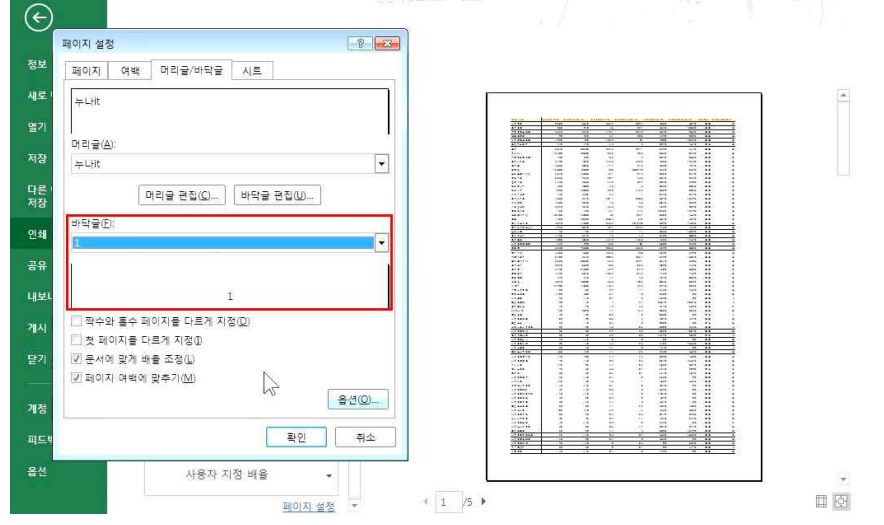

## ③ [바닥글 편집] - 가운데 구역 - '페이지 번호 삽입' 클릭 - 확인 클릭

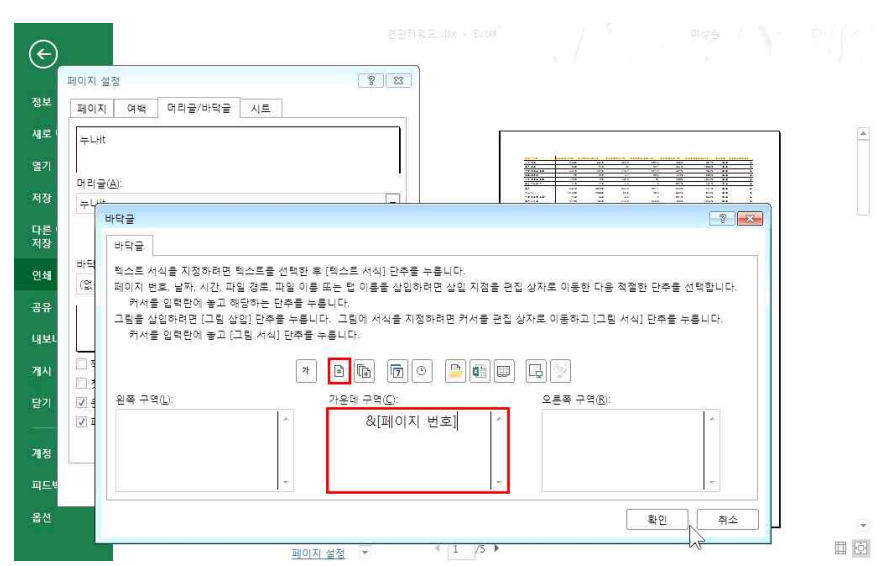

# 홀수와 짝수의 바닥글을 다르게 지정하고 싶다면

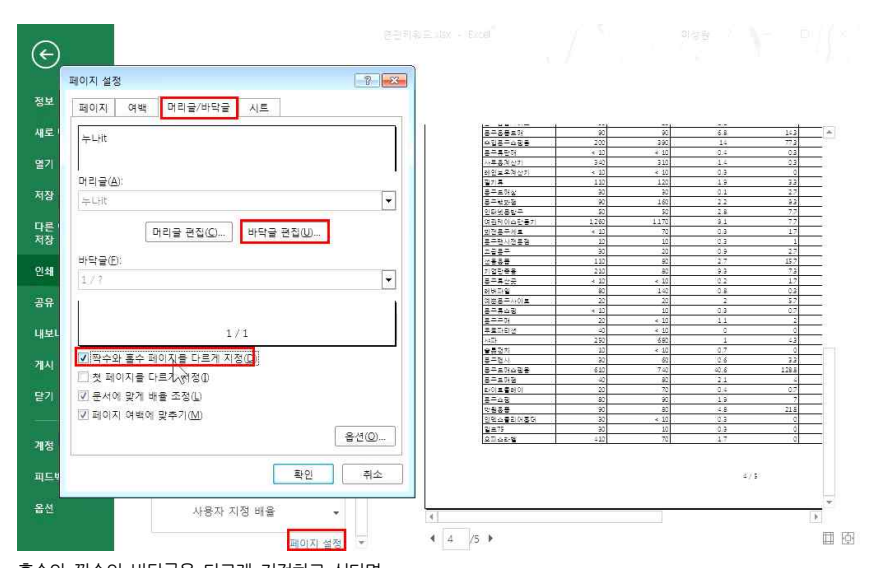

(2) '전체 페이지 수 삽입' 클릭
 (3) [페이지 번호]와 &사이에 한 칸 띄고 /(슬래시) 입력 후 한 칸 띄고 확인 클릭

① [인쇄 미리보기 및 인쇄] - [페이지 설정] - [머리글/바닥글]탭 - [바닥글 편집] 클릭

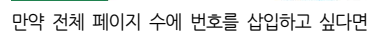

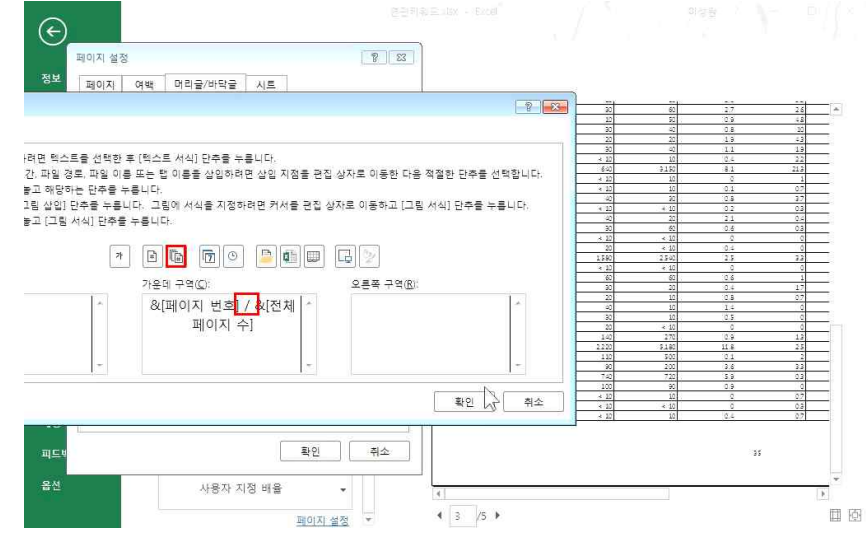

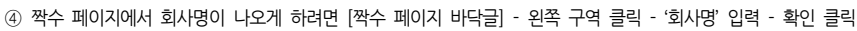

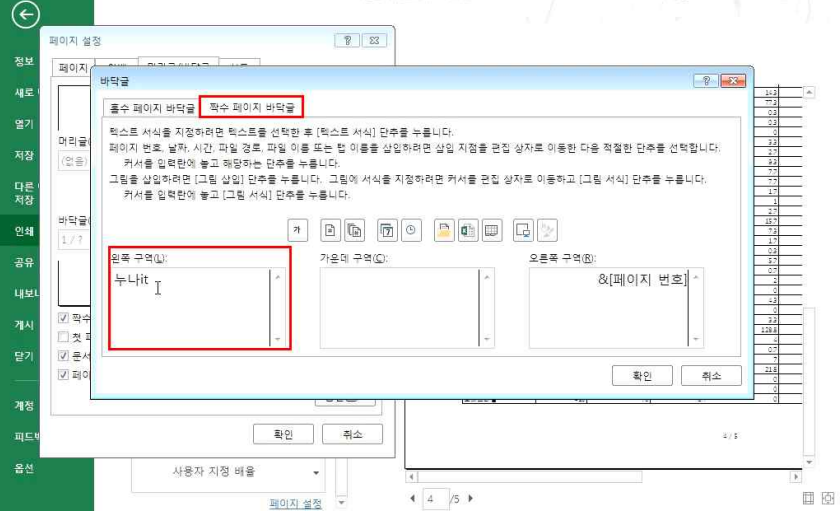

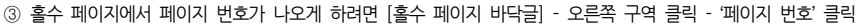

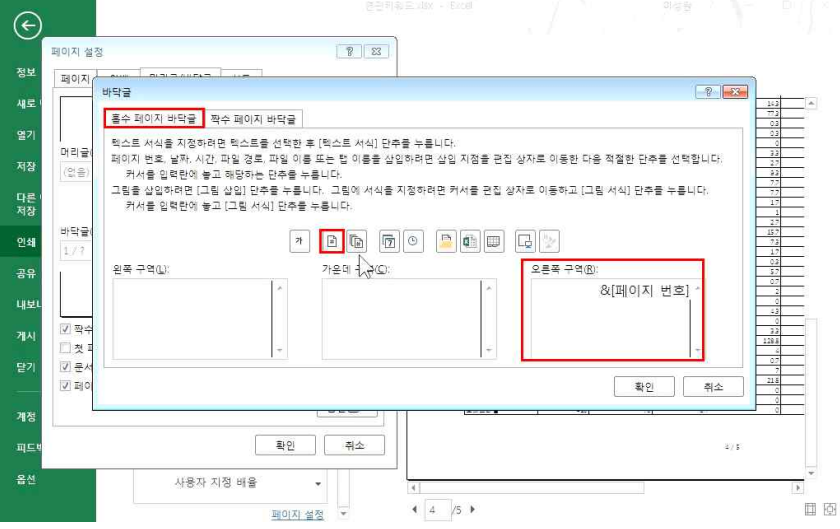

① [인쇄 미리보기 및 인쇄] - [페이지 설정] - [머리글/바닥글]탭 클릭
 ② '짝수와 홀수 페이지를 다르게 지정' 클릭 후 '바닥글 편집' 클릭

② '반복할 행' 란 클릭 - 열 제목(\$1:\$1) 클릭 - 확인 클릭

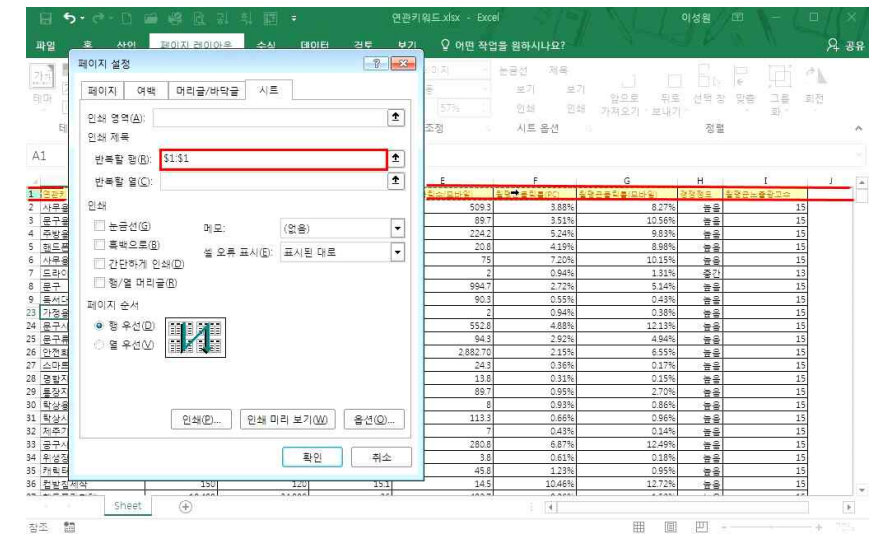

# ① [페이지 레이아웃]탭 - [인쇄제목] 클릭

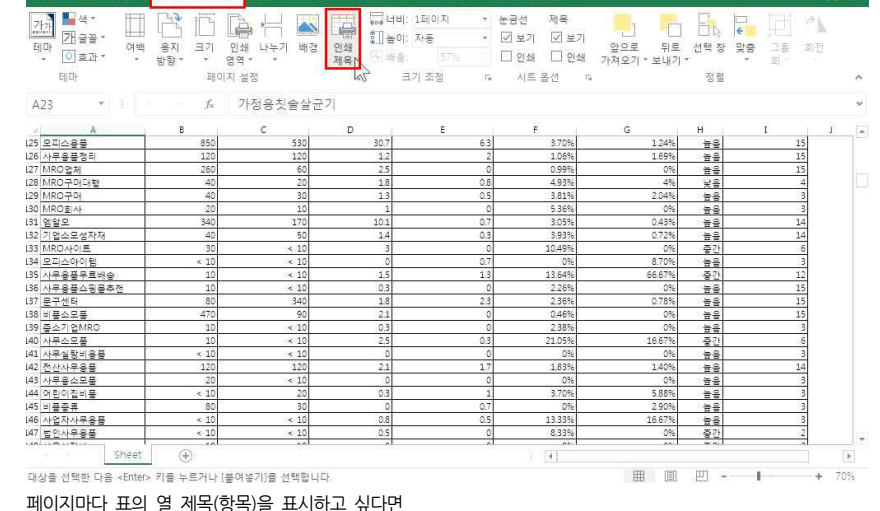

연관키워드.xlsx - Exce

보기 🗘 어떤 작업을 원하시나요?

4) 각 페이지에 열 제목 나타내기

페이지 레이아우

이성원

Q 35

## [인쇄 미리보기 및 인쇄] 클릭 시, 지정한 부분만 미리보기에 나타나는 것을 확인할 수 있음

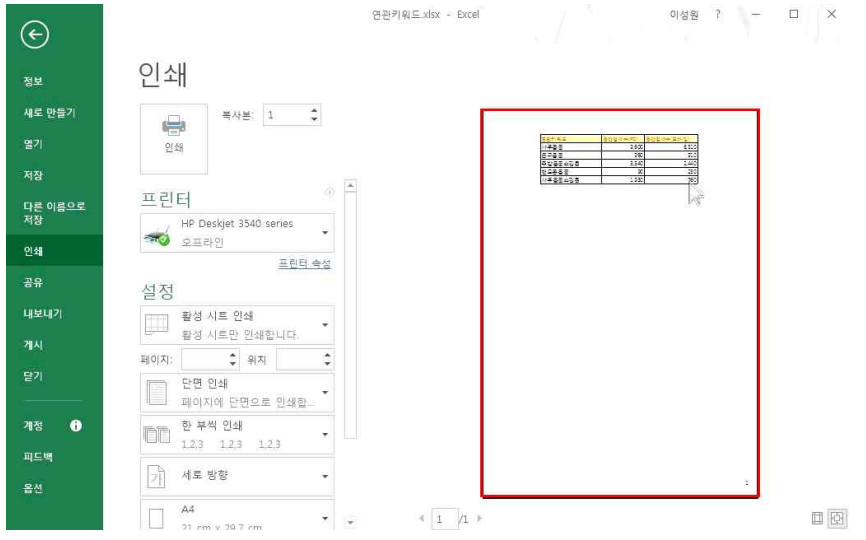

## 원하는 범위 블록 지정 - [페이지 레이아웃]탭 - 인쇄영역▼ - [인쇄 영역 설정] 클릭

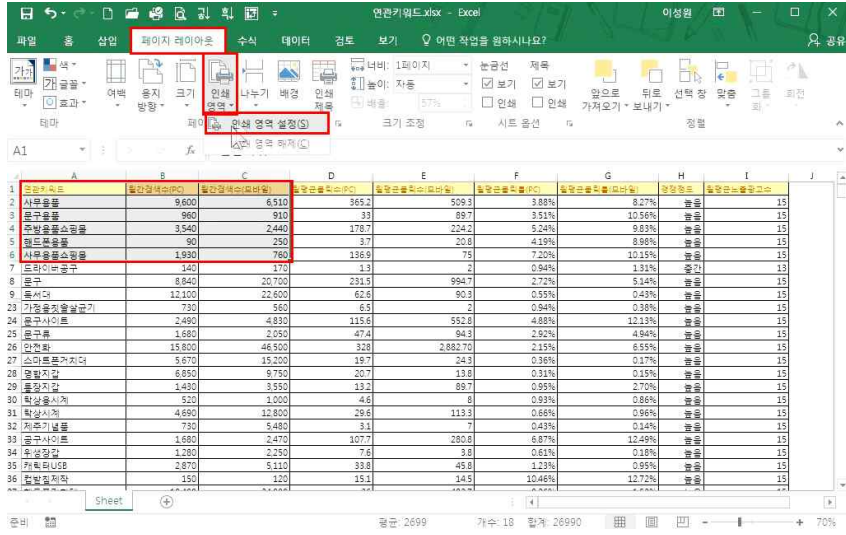

05 갑자기 잡힌 회의에도 막힘없이 준비하기 - 인쇄 및 화면보기

5) 원하는 부분만 인쇄

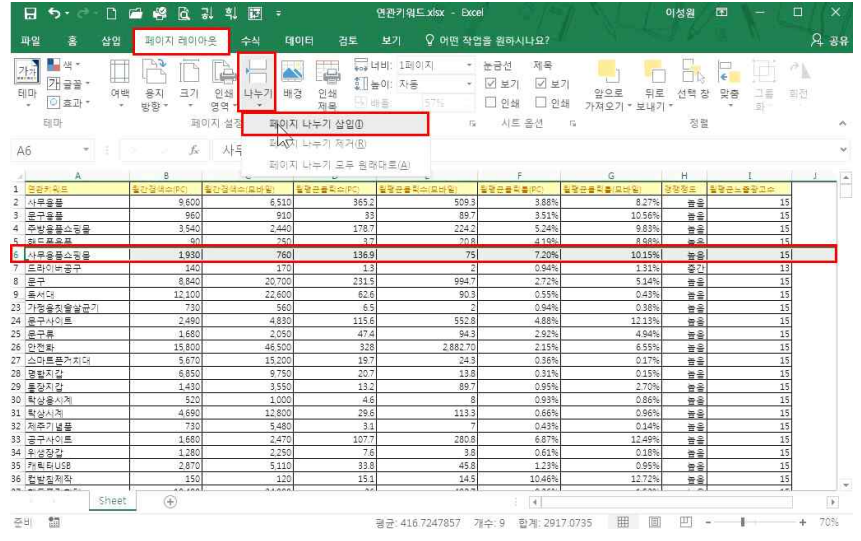

- 인쇄 영역을 해제하고 싶다면 [페이지 레이아웃] - 인쇄영역▼ - [인쇄 영역 해제] 클릭 - 인쇄 영역을 추가하고 싶다면 범위 블록 지정 - [페이지 레이아웃] - 인쇄영역▼ - [인쇄 영역 추가] 클릭

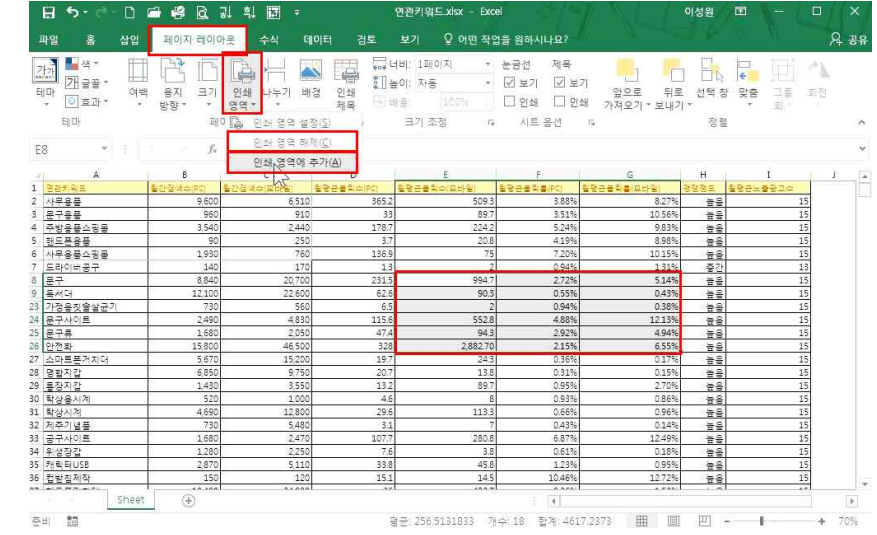

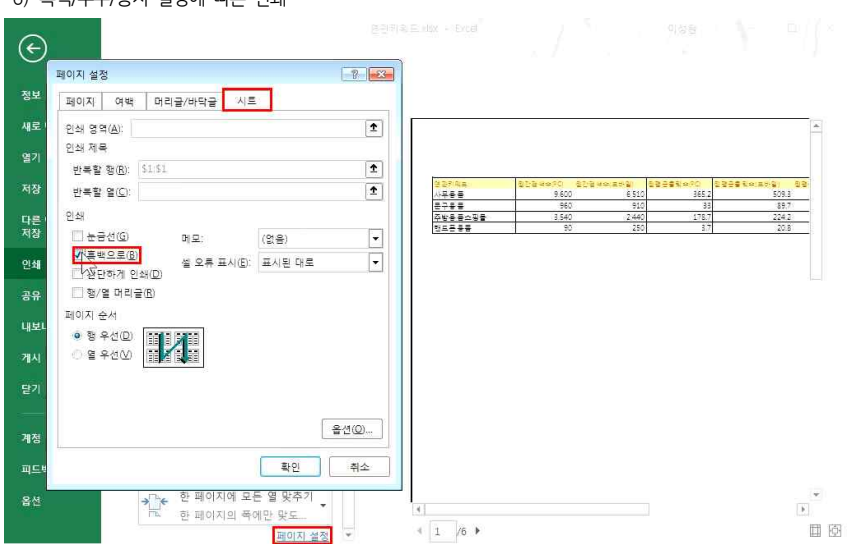

6) 흑백/부수/용지 설정에 따른 인쇄

- 행 번호와 열 번호까지 같이 인쇄하고 싶다면 [페이지 레이아웃]탭 - '제목'에 '인쇄' 체크

- 임시 선까지 같이 인쇄하고 싶다면 [페이지 레이아웃]탭 - '눈금선'에 '인쇄' 체크

| 바 🗊 효과 * 🔶<br>테마                              | 용지 크기<br>방향* *<br>페 | 인쇄 나누기 배경<br>명역 * *<br>이지 설정 | 3 인쇄 (30)<br>제목 (30) | (종) 55%<br>크기 조정 6 | ☑ 인쇄 ☑ 인<br>시트 옵션 | 앞으로 뒤로<br>쇄 가져오기 * 보내기<br>「 | 티 선택 칭<br>비 *<br>정류                                                                                                    | · 맞춤 그를       |     |
|-----------------------------------------------|---------------------|------------------------------|----------------------|--------------------|-------------------|-----------------------------|----------------------------------------------------------------------------------------------------|---------------|-----|
| * 6                                           | f_x                 |                              |                      |                    |                   |                             |                                                                                                    |               |     |
| A                                             | 8                   | c 🕯                          | D                    | E                  | F                 | G                           | Ĥ                                                                                                    | 1             | , I |
| 감카워드                                          | 출간장네슈(PS)           | 철간정색수(무바일) 불                 | 발행근물릭수(PC)           | 월평균물릮수(묘바일)        | 월평균물락률(RC)        | 월왕군물릮를(묘바일)                 | <u> 경영정도</u>                                                                                                    | 월평균노출장교수<br>- |     |
| 무용품                                           | 9,600               | 6,510                        | 365.2                | 509.3              | 3.88%             | 8.27%                       | 몸을                                                                                                    | 15            |     |
| 구용품                                           | 960                 | 910                          | 33                   | 89.7               | 3.51%             | 10.56%                      | 품을                                                                                                    | 15            | 4   |
| 방용풍수성물                                        | 3,540               | 2,440                        | 1/8//                | 224.2              | 5.24%             | 9.83%                       | 충돌                                                                                                    | 15            | -   |
| 느본용불                                          | 90                  | 250                          | 3.7                  | 20.8               | 4.19%             | 8.98%                       | 문음                                                                                                    | 15            | -   |
| 부장봉수성봉                                        | 1,930               | /60                          | 138.9                | /5                 | /.20%             | 10.15%                      | <u> </u>                                                                                                    | 15            |     |
| 다이미승구 -                                       | 140                 | 1/0                          | 1.5                  | 2                  | 0,9476            | 1.51%                       | <u>- 80</u>                                                                                                    | 10            |     |
| T                                             | 0,040               | 20,700                       | 2013                 | 994./              | 4.7476            | 0.14%                       | 111<br>110                                                                                                    | 10            | -   |
| N-0<br>201000077                              | 12,100              | 22,000                       | 02.0                 | 50.5               | 0.0490            | 0.900                       | <u><u><u></u><u></u><u></u><u></u><u></u><u></u><u></u><u></u><u></u><u></u><u></u><u></u><u></u><u></u><u></u><u></u><u></u><u></u></u></u> | 10            | -   |
| 38X2201                                       | 2,400               | 4920                         | 116.6                | 557.9              | A 9990            | 17120                       | 22                                                                                                    | 10            |     |
| 7/19/ <u>-</u><br>28                          | 1 680               | 2.050                        | 47.4                 | 04.3               | 2.02%             | 10.00%                      | <u><u></u><u></u><u></u><u></u><u></u><u></u><u></u><u></u><u></u><u></u><u></u><u></u><u></u><u></u><u></u><u></u><u></u><u></u><u></u></u> | 15            |     |
| 전원                                            | 15 800              | 46 500                       | 378                  | 2 882 70           | 2159              | 6.55%                       | <u> </u>                                                                                                    | 15            |     |
| 마루프거치대                                        | 5.670               | 15 200                       | 19.7                 | 24.8               | 0.36%             | 017%                        | <u> </u>                                                                                                    | 15            |     |
| 환지감<br>1 ···································· | 6.850               | 9,750                        | 20.7                 | 13.6               | 0.31%             | 0.15%                       | 응 문 문                                                                                                    | 15            |     |
| 장지간                                           | 1.430               | 3,550                        | 13.2                 | 897                | 0.95%             | 2.70%                       | 62                                                                                                    | 15            | 1   |
| 상용시계                                          | 520                 | 1000                         | 4.6                  | 8                  | 0.93%             | 0.86%                       | 84                                                                                                    | 15            | 1   |
| 상시계                                           | 4,690               | 12,800                       | 29.6                 | 113.3              | 0.66%             | 0.96%                       | *8                                                                                                    | 15            | 1   |
| 주기념풍                                          | 730                 | 5,480                        | 3.1                  | 7                  | 0.43%             | 0.14%                       | 높음                                                                                                    | 15            | 1   |
| 구사이트                                          | 1,680               | 2,470                        | 107.7                | 280.8              | 6.87%             | 12.49%                      | 높음                                                                                                    | 15            | 1   |
| 생장갑                                           | 1,280               | 2,250                        | 7.6                  | 3.8                | 0.61%             | 0.18%                       | 높음                                                                                                    | 15            | 1   |
| 릭터USB                                         | 2,870               | 5,110                        | 33.8                 | 45.8               | 1.23%             | 0.95%                       | 높음                                                                                                    | 15            |     |
| 받침제작                                          | 150                 | 120                          | 15.1                 | 14.5               | 10.46%            | 12.72%                      | 높음                                                                                                    | 15            |     |

여관키워드xisx - Excel

# 05\_갑자기 잡힌 회의에도 막힘없이 준비하기 – 인쇄 및 화면보기

이성원 🖭 — 🗆 🗙

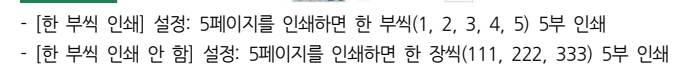

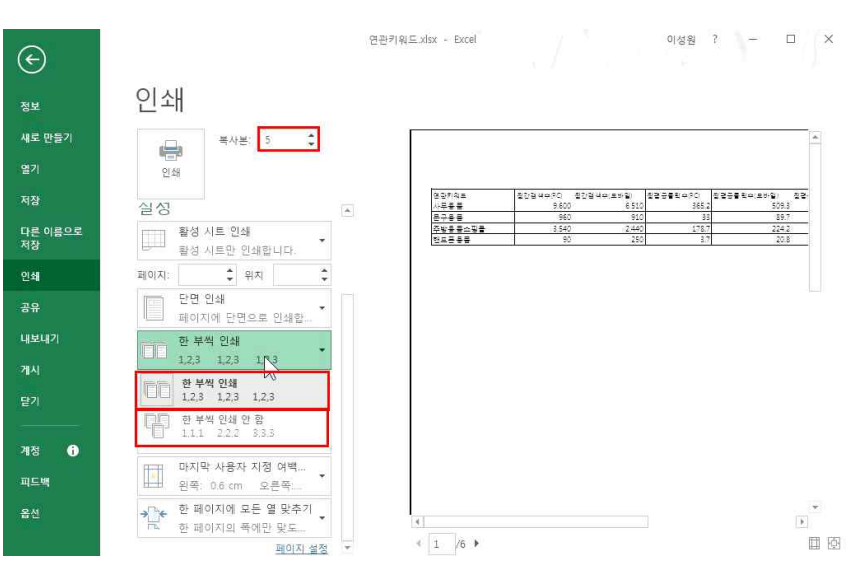

## - 일부 페이지 출력: 전체 6페이지 중에서 5, 6페이지만 인쇄하고 싶으면 [페이지]에 5를 입력하고 인쇄버튼 클릭

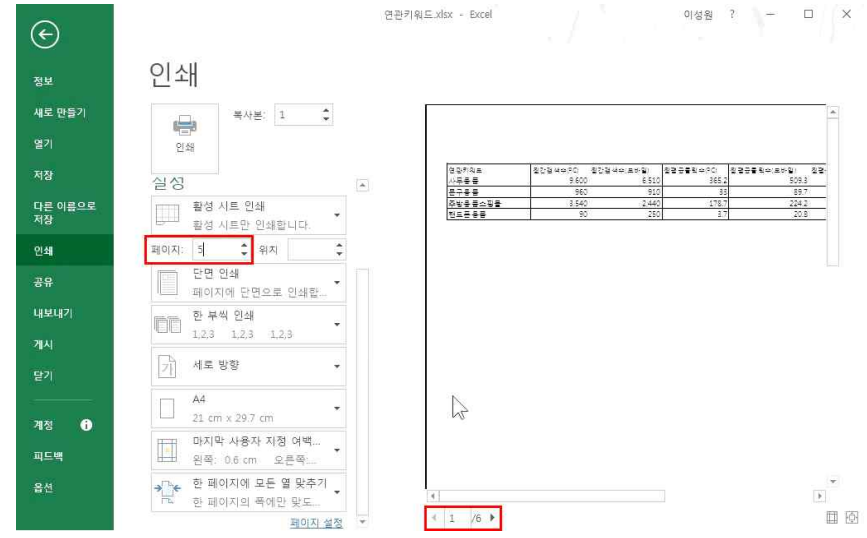

## 05\_갑자기 잡힌 회의에도 막힘없이 준비하기 - 인쇄 및 화면보기

## 05\_갑자기 잡힌 회의에도 막힘없이 준비하기 – 인쇄 및 화면보기

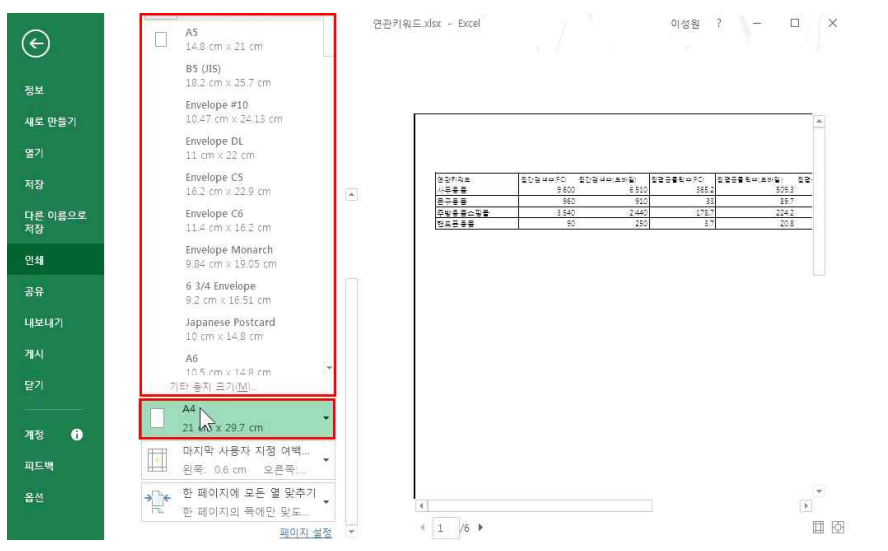

- 보통은 A4용지로 인쇄를 하지만 A4를 클릭하면 다양한 용지를 선택해서 인쇄 가능

## 3. 화면 보기 설정과 창 제어

## 1) 확대/축소하기

| 8                    | 5·2-D 🖻                               | 📽 🖻 라 🖬 🕼 (                                | D = 98                    |                       |                    | 이성원 🖽 - 🖸                                                     |            |
|----------------------|---------------------------------------|--------------------------------------------|---------------------------|-----------------------|--------------------|---------------------------------------------------------------|------------|
| 파일                   | 홍 삽입                                  | 페이지 레이아웃 수식                                | 데이터 검토 보                  | 기 🗘 어떤 작업을 원하시        | ц <u>в</u> ?       |                                                               | 영 유명       |
| - 4<br>문<br>문<br>역 년 | み 밝용고딕<br>□ □ -<br>☆ 가가 <u>가</u>      | - 12 - 가<br>- 프 - <u>친</u> - <u>가</u> - 백위 | i = = ⊗.<br>• = = = • = • | ■ 일반<br>□ - □ - % , % | * 🔛 조건부 서식 * 월<br> | = 십입 · Σ· 궁ァ ♀<br>× 삭제 · 및 · 정렬 및 찾기 및<br>실서식 · 《 · 필티 · 선택 · | l.         |
| 클립                   | 보드 19                                 | 글꼴                                         | 12 맞춤                     | 및 표시영 확대/             | 력소 ? X             | 설 편집                                                          | ~          |
| E11                  | · · · · · · · · · · · · · · · · · · · | <i>f</i> × 22.3                            |                           | 배율                    |                    |                                                               |            |
| all                  | В                                     | C                                          | D                         | E O2                  | 0096               | G                                                             | H          |
| 5                    | 90                                    | 250                                        | 3.7                       | 01                    | 00%                | 8.98%                                                         | 닆          |
| 6                    | 1,930                                 | 760                                        | 136.9                     | 01                    | 0276               | 10.15%                                                        | 뷰          |
| 7                    | 140                                   | 170                                        | 1.3                       |                       | (C P)              | 1.31%                                                         | υVo        |
| 8                    | 8,840                                 | 20,700                                     | 231.5                     | 02                    |                    | 5.14%                                                         | ЧH         |
| 9                    | 12,100                                | 22,600                                     | 62.6                      | 01                    |                    | 0.43%                                                         | 불          |
| 10                   | 11,500                                | 20,700                                     | 452.3                     | 1,0                   | 184 A 86, 50 %     | 5.21%                                                         | 불          |
| 11                   | 300                                   | 180                                        | 20.5                      |                       | 확인 쥐소              | 12.71%                                                        | -Hr        |
| 12                   | 5,700                                 | 10,100                                     | 21.3                      | 10.0                  | orec.o 0°          | 0.11%                                                         | 뉲          |
| 13                   | 11,200                                | 24,000                                     | 19.3                      | 33                    | 0.18%              | 0.15%                                                         | Ť          |
| 14                   | 18,500                                | 70,400                                     | 24                        | 25.5                  | 5 0.14%            | 0.04%                                                         | 누          |
| 15                   | 84,800                                | 256,100                                    | 324.9                     | 693.8                 | 3 0.40%            | 0.29%                                                         | 늪          |
| 16                   | 23,900                                | 84,900                                     | 71.6                      | 236.9                 | 0.31%              | 0.30%                                                         | 닆          |
| 17                   | 3,010                                 | 12,600                                     | 53.2                      | 192.3                 | 3 1.85%            | 1.64%                                                         | 불          |
| 18                   | 1,160                                 | 3,490                                      | 5                         | 5.5                   | 0.45%              | 0.17%                                                         | Ŧ          |
| 19                   | 3,250                                 | 5,950                                      | 170.5                     | 602.2                 | 5.64%              | 11.14%                                                        | 불          |
| 20                   | 66,900                                | 190,100                                    | 203                       | 479.8                 | 3 0.32%            | 0.27%                                                         | <u>L</u> = |
|                      | Sheet                                 | •                                          |                           |                       | 4                  |                                                               | ۶.         |
| 준비                   |                                       |                                            |                           |                       | ## B               |                                                               | MERIODICE: |

하단 우측에 -를 클릭하면 축소, +를 클릭하면 확대가 되고, 100%를 클릭하면 확대/축소 창이 나오는데 원하는 비율을 선택해서 확대/축소를 바로바로 결정할 수 있음

| E    | ] 5·∂·D 🖆 🧐 🛛                                                 | द्वे री हो 🖾 🔿                | + 연관키워!                         | E xlsx - Excel       | 이실                                               | 12 🖬 – 🗆    |              |
|------|---------------------------------------------------------------|-------------------------------|---------------------------------|----------------------|--------------------------------------------------|-------------|--------------|
| щ    | 말 홈 삽입 페이지리                                                   | 케이아웃 수식 티                     | 비이터 검토 보기                       | ♀ 어떤 작업을 원하시나        |                                                  |             | <u> २</u> ३१ |
| 713  | ▲ 페이지 레이지 레이지 레이지 레이지 바 페이지 나누 100 사용자 지정 보기 이 비료 보기 통합 문서 보기 | 바운 동금지 교수<br>보기 교훈금선 교묘<br>표시 | :식 입력물<br>[리글 확대/<br>역소<br>확대/속 | 선택 영역<br>확태/ 사상<br>소 | □ 남누기 법입<br>□ 숨기기 법입 장전함<br>□ 숨기기 위소 법입 장전함<br>장 | ruae<br>Nae | ~            |
| A1   |                                                               | fx 연관키워드                      |                                 |                      |                                                  |             | ×            |
| - 24 | A                                                             | В                             | C                               | D                    | E                                                | F           | 4            |
| 1    | 연관키워드                                                         | 월간검색수(PC)                     | 월간검색수(모바일)                      | 월평균클릭수(PC)           | 월평균클릭수(모바잍)                                      | 월평균클릭률(PC)  | 월평균          |
| 2    | 사무용품                                                          | 9,600                         | 6,510                           | 365.2                | 509.3                                            | 3.88%       |              |
| 3    | 문구용품                                                          | 960                           | 910                             | 33                   | 89.7                                             | 3.51%       |              |
| 4    | 주방용품쇼핑몰                                                       | 3,540                         | 2,440                           | 178.7                | 224.2                                            | 5.24%       |              |
| 5    | 핸드폰용품                                                         | 90                            | 250                             | 3.7                  | 20.8                                             | 4.19%       |              |
| 6    | 사무용품쇼핑몰                                                       | 1,930                         | 760                             | 136.9                | 75                                               | 7.20%       |              |
| 7    | 드라이버공구                                                        | 140                           | 170                             | 1.3                  | 2                                                | 0.94%       |              |
| 8    | 문구                                                            | 8,840                         | 20,700                          | 231.5                | 994.7                                            | 2.72%       |              |
| 9    | 독서대                                                           | 12,100                        | 22,600                          | 62.6                 | 90.3                                             | 0.55%       |              |
| 10   | 공구                                                            | 11,500                        | 20,700                          | 452.3                | 1,016.40                                         | 4.07%       |              |
| 11   | 사무용품도매                                                        | 300                           | 180                             | 20.5                 | 22.3                                             | 7.01%       |              |
| 12   | 클립보드                                                          | 5,700                         | 10,100                          | 21.3                 | 10.8                                             | 0.39%       |              |
| 13   | 블루투스헤드셋                                                       | 11,200                        | 24,000                          | 19.3                 | 33                                               | 0.18%       |              |
| 14   | 행주                                                            | 18,500                        | 70,400                          | 24                   | 25.5                                             | 0.14%       |              |
| 15   | 블루투스이어폰                                                       | 84,800                        | 256,100                         | 324.9                | 693.8                                            | 0.40%       |              |
| 16   | 카드지갑                                                          | 23,900                        | 84,900                          | 71.6                 | 236.9                                            | 0.31%       | 1.4          |
|      | Sheet 🕀                                                       |                               |                                 | 6 5                  |                                                  |             | Þ.           |
| 준비   |                                                               |                               | 평균: 22                          | 75 개수: 21 흥          | 2月:27300 囲 回 巴                                   | g + +       | 100%         |

- 전체 데이터를 100%로 보기: [보기]탭 - '100%' 클릭 시 기본화면비율인 100%로 한 번에 돌아옴

- 지정한 범위만 확대/축소: 범위 지정 - [보기]탭 - [선택 영역 확대/축소] 클릭

|           | 9• e - D 🖬 🥵 🖻 🎝 🕸 🔟 O =                     | 연관키워드.xlsx - Excel                                   | 이성원 🖻 - 🗆 X        |
|-----------|----------------------------------------------|------------------------------------------------------|--------------------|
| 파일        | 홈 삽입 페이지 레이아웃 수식 데이터 검토                      | 보기 🗘 어떤 작업을 원하시나요?                                   | ्र <del>३</del>    |
|           | ·····································        |                                                      | 누가 😳 🎦 📑           |
| 기본 퍼<br>기 | 이지 나누 III 사용자 지정 보기 II 눈금선 II 머리글 혹<br>미리 보기 | HT/ 100% 선택 영역 - 포구 8월 - 8<br>위소 확대/축소 - 활동 고정 * - 중 | 기기취소 1931 후 후      |
|           | 통합 문서 보기 표시                                  | 확대/축소                                                | 장 매크로 🔺            |
| A1        | ★ : ƒ₄ 연관키워드                                 |                                                      |                    |
|           | A                                            | В                                                    | C                  |
| 1         | 연관키워드                                        | 월간검색수(PC)                                            | 월간검색수(모바일)         |
| 2         | 사무용품                                         | 9,600                                                | 6,510              |
| 3         | 문구용품                                         | 960                                                  | 910                |
| 4         | 주방용품쇼핑몰                                      | 3,540                                                | 2,440              |
| 5         | 핸드폰용품                                        | 90                                                   | ° 250              |
| 6         | 사무용품쇼핑몰                                      | 1,930                                                | 760                |
| 7         | 드라이버공구                                       | 140                                                  | 170                |
| -         | Sheet (+)                                    |                                                      |                    |
| 준비        |                                              | 평균: 2275 개수: 21 합계: 27                               | 300 🗐 🖾 – – + 201% |

범위지정한 부분만 확대가 된 것을 확인할 수 있음

이성원 🖽 -

## 2) 행/열 틀 고정

| E    | 5·2·D 🖴 🤻 🛛                                  | 3 김 희 🖬 🔿                  | ≠ 연관키워.                         | ⊑xisx - Excel        | / 특기 이성                               | 18 <b>60 –</b> C | ı x        |
|------|----------------------------------------------|----------------------------|---------------------------------|----------------------|---------------------------------------|------------------|------------|
|      | 말 홈 삽입 페이지리                                  | 비아웃 수식 !                   | 케이터 검토 보기                       | ♀ 어떤 작업을 원하시나        | £?                                    |                  | <u>व्र</u> |
| 7) è | · 페이지 나누 · · · · · · · · · · · · · · · · · · | 방옷 논금자 ☑ 4<br>보기 ☑ 분금선 ☑ 미 | 학입력출 Q [관<br>1리글 확대/ 100%<br>축소 | 선택 영역 문무 정렬<br>확대/축소 | - 나누기 D1                              | uii e            |            |
|      | 통합 문서 보기                                     | 표시                         | 확태/축                            | 소 틀 표 현전             | !정(E)<br>- 선택 영역을 기준으로 워크시트?          | 의 나머지 부분물        |            |
| D7   |                                              | <i>f</i> <sub>x</sub> 1.3  |                                 | <u>~</u> 첫 형         | <u>물 아픈 동안 영과 별이 표시되도</u> ?<br>【고정(R) | 목 앞니다.           |            |
|      | A                                            | В                          | C                               | 원크 원크                | ▲ 이 나머지 부분을 스크통할 때                    | 대 첫 행이           |            |
| 1    | 연관키워드                                        | 월간검색수(PC)                  | 월간검색수(모바일)                      | 월평균클 전 역             | 1. 고정(C)                              | PC)              | 월평균        |
| 2    | 사무용품                                         | 9,600                      | 6,510                           | 워크                   | 시르의 나머지 부분을 소크통할 데                    | 터켓 멀미 3.88%      |            |
| 3    | 문구용품                                         | 960                        | 910                             | 프시                   | 되도록 합니다.                              | 3.51%            |            |
| 4    | 주방용품쇼핑몰                                      | 3,540                      | 2,440                           | 178.7                | 224.2                                 | 5.24%            |            |
| 5    | 핸드폰용품                                        | 90                         | 250                             | 3.7                  | 20.8                                  | 4.19%            |            |
| 6    | 사무용품쇼핑몰                                      | 1,930                      | 760                             | 136.9                | 75                                    | 7.20%            |            |
| 7    | 드라이버공구                                       | 140                        | 170                             | 1.3                  | 2                                     | 0.94%            |            |
| 8    | 문구                                           | 8,840                      | 20,700                          | 231.5                | 994.7                                 | 2.72%            |            |
| 9    | 독서대                                          | 12,100                     | 22,600                          | 62.6                 | 90.3                                  | 0.55%            |            |
| 10   | 공구                                           | 11,500                     | 20,700                          | 452.3                | 1,016.40                              | 4.07%            |            |
| 11   | 사무용품도매                                       | 300                        | 180                             | 20.5                 | 22.3                                  | 7.01%            |            |
| 12   | 클립보드                                         | 5,700                      | 10,100                          | 21.3                 | 10.8                                  | 0.39%            |            |
| 13   | 블루투스헤드셋                                      | 11,200                     | 24,000                          | 19.3                 | 33                                    | 0.18%            |            |
| 14   | 행주                                           | 18,500                     | 70,400                          | 24                   | 25.5                                  | 0.14%            |            |
| 15   | 블루투스이어폰                                      | 84,800                     | 256,100                         | 324.9                | 693.8                                 | 0.40%            |            |
| 16   | 카드지갑                                         | 23,900                     | 84,900                          | 71.6                 | 236.9                                 | 0.31%            |            |
|      | Sheet (+)                                    |                            |                                 | 6 9                  |                                       |                  | Þ.         |
| 준비   |                                              |                            |                                 |                      | # III #                               |                  | 100%       |

첫 행을 고정하고 싶다면 [보기]탭 - 틀 고정▼ - [첫 행 고정] 클릭

| U  | ち・ご・D 🖆 🥵 🛛                                 | 3 과 회 🖬 🔿                        | + 연관키워!                                     | ⊑xisx - Excel                       | (역) 이성      | 8 6 - 0      | (×   |
|----|---------------------------------------------|----------------------------------|---------------------------------------------|-------------------------------------|-------------|--------------|------|
| щ  | 걸 홈 삽입 페이지리                                 | 베이아웃 수식 [                        | 비이터 검토 보기                                   | ♀ 어떤 작업을 원하시나.                      | £?          |              | 요 공유 |
| 기는 | · 페이지 나누 []] 사용자 지정 5<br>카미리 보기<br>통합 문서 보기 | 1옷 논급자 ☑ 수<br>보기 ☑ 눈급선 ☑ 미<br>표시 | ·식 입력물 Q 말 (100%)<br>리글 확대/ 100%<br>축소 확대/우 | 선택 영역 문 모두 정렬<br>확대/축소 문 표 고정ㆍ<br>소 | ■ 나누가 112   | Wije<br>Wije | ^    |
| D7 | ★ 8 X y                                     | £ 1.3                            |                                             |                                     |             |              | ~    |
|    | А                                           | В                                | C                                           | D                                   | E           | F            | 4    |
| 1  | 연관키워드                                       | 월간검색수(PC)                        | 월간검색수(모바일)                                  | 월평균클릭수(PC)                          | 월평균클릭수(모바일) | 월평균클릭률(PC)   | 월평균  |
| 62 | 사무용품선물                                      | 60                               | 90                                          | 0.6                                 | 3           | 1.01%        |      |
| 63 | 오피스샵                                        | 50                               | 40                                          | 0.5                                 | 0           | 0.90%        | L D  |
| 64 | 신입사원사무용품                                    | 20                               | 20                                          | 1.8                                 | 0.5         | 8.20%        |      |
| 65 | 사무용품임대                                      | 30                               | 20                                          | 2.9                                 | 2.8         | 8.69%        |      |
| 66 | 문구무료배송                                      | 20                               | 30                                          | 2.2                                 | 0.8         | 12.41%       |      |
| 67 | 사무용품회사                                      | <b>1</b> 0                       | < 10                                        | 0                                   | 0           | 0%           |      |
| 68 | 사무용품제작                                      | 20                               | 10                                          | 1.3                                 | 2.3         | 5.76%        |      |
| 69 | 사무실물품                                       | 30                               | 10                                          | 1.4                                 | 0           | 4.44%        |      |
| 70 | 오피스사무용품                                     | 180                              | 110                                         | 4.4                                 | 2.5         | 2.73%        |      |
| 71 | 사무용품정리함                                     | 140                              | 100                                         | 1.4                                 | 1.3         | 0.99%        |      |
| 72 | 사무용품전문                                      | 40                               | < 10                                        | 0.2                                 | 0.3         | 0.57%        |      |
| 73 | 회사비품                                        | 170                              | 90                                          | 1.7                                 | 0.3         | 1.03%        |      |
| 74 | 탕비실용품                                       | 70                               | 30                                          | 3.8                                 | 0.7         | 5.71%        |      |
| 75 | 문구함                                         | 30                               | 50                                          | 0.3                                 | 0.7         | 1.14%        |      |
| 76 | 사무용품문구                                      | 10                               | < 10                                        | 0.4                                 | 0           | 3.33%        |      |
|    | Sheet (+)                                   |                                  |                                             | E 14                                |             |              | P    |
| 준비 |                                             |                                  |                                             |                                     | # II P      | +            | 100% |

- 19 -

## 스크롤을 내려도 행이 고정된 것을 확인할 수 있음

|                                      |                |           |          | 6.5.0  |
|--------------------------------------|----------------|-----------|----------|--------|
| 준비                                   | #              | ( III III | - 1      | + 100% |
| 행/열을 모두 고정하고 싶다면                     |                |           |          |        |
| ① 고정하고자 하는 행/열 바로 옆에 있는 셀(B2) 클릭 - [ | 보기]탭 - 틀 고정▼ 클 | 클릭 - [틀   | - 고정] 클릭 |        |

| 파일           | 홍 삽입                     | 페이지 레이아웃          | 수식 데(                | 이터 검토 보기                  | 아떤 작업을 원하시나                           |                                                                  |                       | 우 공유  |
|--------------|--------------------------|-------------------|----------------------|---------------------------|---------------------------------------|------------------------------------------------------------------|-----------------------|-------|
| 기본           | 페이지 나누 III 사용<br>기 미리 보기 | 자 레이아웃<br>자 지정 보기 | 는금지 🗹 수식<br>눈금선 🗹 머리 | 입력출 Q<br> 글 확대/100%<br>목소 | 선택 영역 문무 정렬<br>확대/축소 문 고정*            | <ul> <li>나누가</li> <li>숨기가</li> <li>☆ 전환</li> <li>☆ 전환</li> </ul> | 매크로                   |       |
| B2           | 통합 문서 보기                 | fx -              | 표시<br>9600           | 확대/축                      | 소 통고 현재<br>스크                         | [정(E)<br>선택 영역을 기준으로 워크시트의<br>▲(하는 동안 형과 열이 표시되도!                | 의 나머지 부분을<br>록 합니다.   | ~     |
| 1            | A<br>결관키워드               | · 월간검             | B<br>≜⊈≑(PC) ≣       | C<br>간검색수(모바일)            | 전 형 위크<br>월평균률 프시                     | 5 고정(R)<br>시르의 나머지 부분을 소크통할 5<br>되도록 입니다.                        | 제 첫 행이<br>(PC)        | 월평균   |
| 2 .          | 사무용품<br>문구용품             | -                 | 9,600<br>960         | 6,510<br>910              | ····································· | 고생(C)<br>시트의 나머지 부분을 스크통할 [<br>되도록 합니다.                          | H 첫 열이 3.88%<br>3.51% |       |
| 4 -          | 주방용품쇼핑몰<br>해드포용품         | -                 | 3,540<br>90          | 2,440<br>250              | 178.7                                 | 224.2                                                            | 5.24%<br>4.19%        |       |
| 6.7          | 나무용품쇼핑몰<br>              |                   | 1,930                | 760                       | 136.9                                 | 75                                                               | 7.20%                 |       |
| 8            | 문구                       |                   | 8,840                | 20,700                    | 231.5                                 | 994.7                                                            | 2.72%                 |       |
| 9 ·<br>10 ·  | 녹서대<br>공구                |                   | 12,100<br>11,500     | 22,600 20,700             | 62.6<br>452.3                         | 90.3 1,016.40                                                    | 0.55%<br>4.07%        |       |
| 11 ·<br>12 · | 샤무용품도매<br>클립보드           |                   | 300<br>5,700         | 180<br>10,100             | 20.5                                  | 22.3                                                             | 7.01%<br>0.39%        |       |
| 13           | 블루투스헤드셋<br>행주            |                   | 11,200               | 24,000<br>70,400          | 19.3<br>24                            | 33                                                               | 0.18%                 |       |
| 15           | 응 -<br>블루투스이어폰<br>카드지간   |                   | 84,800               | 256,100                   | 324.9                                 | 693.8<br>236.9                                                   | 0.40%                 |       |
| <u>ан</u>    | Sheet                    | ۲                 | 20,000               | 04,500                    | 5 3                                   |                                                                  |                       | 10050 |

日 5 - 🖆 🧐 전 긝 彰 國 🔿 후 연관키워드xisx - Excel 이성원 🖬 — 다 🗙

- 틀 고정을 취소하고 싶다면: [보기]탭 - 틀 고정▼ - [틀 고정 취소] 클릭

- 첫 열을 고정하고 싶다면: [보기]탭 - 틀 고정▼ - [첫 열 고정] 클릭

日 ち・♂・□ 🖆 🧐 ট, 긝 횎 🗷 〇 ㅋ 🛛 연관키워드xisx - Excel

사인 페이지 레이아운 수상 데이터 건토 보기 이어떡 작업을 알하시니

|     |                                |                                 | a contract to the second | and the second second se |                                                                  |            |      |
|-----|--------------------------------|---------------------------------|--------------------------|----------------------------------------------------------------------------------------------------|------------------------------------------------------------------|------------|------|
| 714 | ■ 페이지 나누 □ 사용자 지정 !<br>기 미리 보기 | 바옷 논금자 🗹 수식 입<br>보기 🗹 눈금선 🗹 머리글 | 역중 Q                     | 선택 영역 로 사장<br>환대/축소 코를 고정*                                                                                                    | <ul> <li>나누기</li> <li>숨기기</li> <li>순기기 취소</li> <li>아과</li> </ul> | uje<br>Nje |      |
|     | 통합 문서 보기                       | 표시                              | 확대/축                     | 소 플 프                                                                                                    | 1정 취소(E)<br>사로 저희로 소그로파 소 아드로                                    | 매크로        | ~    |
| B9  | × 10 V                         | £ 12100                         |                          | 25                                                                                                    | 지수 신지로 우구들을 두 있도록<br>'형과 열의 장군을 해제합니다                            |            | ~    |
|     | A                              | В                               | с                        | · · · · · · · · · · · · · · · · · · ·                                                                                                    | · 고정(R)<br>시트의 나머지 부분을 스크통할<br>· 하이 고시되도록 하니다                    | F          |      |
| 1   | 연관키워드                          | 월간검색수(PC) 월긴                    | 검색수(모바일)                 | 월평균를 첫 영                                                                                                    | 고정(C)                                                            | 월평균클릭률(PC) | 월평균  |
| 2   | 사무용품                           | 9,600                           | 6,510                    | 5만 내                                                                                                    | 시르의 나머지 부분을 스크롤할                                                 | 3.88%      |      |
| 3   | 문구용품                           | 960                             | 910                      |                                                                                                    | \$ 열이 표시되도록 합니다.                                                 | 3.51%      |      |
| 4   | 주방용품쇼핑몰                        | 3,540                           | 2,440                    | 178.7                                                                                                    | 224.2                                                            | 5.24%      |      |
| 5   | 핸드폰용품                          | 90                              | 250                      | 3.7                                                                                                    | 20.8                                                             | 4.19%      |      |
| 6   | 사무용품쇼핑몰                        | 1,930                           | 760                      | 136.9                                                                                                    | 75                                                               | 7.20%      |      |
| 7   | 드라이버공구                         | 140                             | 170                      | 1.3                                                                                                    | 2                                                                | 0.94%      |      |
| 8   | 문구                             | 8,840                           | 20,700                   | 231.5                                                                                                    | 994.7                                                            | 2.72%      |      |
| 9   | 독서대                            | 12,100                          | 22,600                   | 62.6                                                                                                    | 90.3                                                             | 0.55%      |      |
| 10  | 공구                             | 11,500                          | 20,700                   | 452.3                                                                                                    | 1,016.40                                                         | 4.07%      |      |
| 11  | 사무용품도매                         | 300                             | 180                      | 20.5                                                                                                    | 22.3                                                             | 7.01%      |      |
| 12  | 클립보드                           | 5,700                           | 10,100                   | 21.3                                                                                                    | 10.8                                                             | 0.39%      |      |
| 13  | 블루투스헤드셋                        | 11,200                          | 24,000                   | 19.3                                                                                                    | 33                                                               | 0.18%      |      |
| 14  | 행주                             | 18,500                          | 70,400                   | 24                                                                                                    | 25.5                                                             | 0.14%      |      |
| 15  | 블루투스이어폰                        | 84,800                          | 256,100                  | 324.9                                                                                                    | 693.8                                                            | 0.40%      |      |
| 16  | 카드지갑                           | 23,900                          | 84,900                   | 71.6                                                                                                    | 236.9                                                            | 0.31%      |      |
|     | Sheet 🕘                        |                                 |                          | 5                                                                                                    |                                                                  |            | P    |
| 주비  |                                |                                 |                          |                                                                                                    | m m m                                                            | 1 - +      | 100% |

## [보기]탭에서 '눈금선'의 체크를 해제하면 셀 경계를 나타냈던 눈금선이 보이지 않으며 '머리글' 체크를 해제하면

|                     |                                 |                                              | - ALCONGRAM |                       | ar in the            | and the second second |                   |      |       |     |   |   | 7+                      |     |
|---------------------|---------------------------------|----------------------------------------------|-------------|-----------------------|----------------------|-----------------------|-------------------|------|-------|-----|---|---|-------------------------|-----|
| 기본 페이지 나누 ill 사용자 7 | 레이아웃 는금자 🗹 =<br>지정 보기 🔽 눈금설 🔽 대 | 수식 입력을 Q : ::::::::::::::::::::::::::::::::: | 선택 영역       | 문<br>문<br>문<br>문<br>문 | 창<br> 두 정렬<br>  고정 • |                       | 누기<br>기기<br>기기 취소 |      |       | 매크로 |   |   |                         |     |
| 통합 문서 보기            | 12 HAN                          | 속도<br>확대/축                                   | 곡네/곡ㅗ<br>소  |                       |                      |                       | 장                 |      |       | 매크로 |   |   |                         |     |
| 16 · · · ·          | <i>. J</i> ≈ 136.9              |                                              |             |                       |                      |                       |                   |      |       |     |   |   |                         | -   |
| A                   | В                               | C                                            | J           |                       | К                    |                       | Ē                 | ١    | N     | N   |   | 0 |                         | ī   |
| 연관키워드               | 월간검색수(PC)                       | 월간검색수(모바일)                                   |             |                       |                      |                       |                   |      |       |     |   |   |                         | 1   |
| 사무용품                | 9,600                           | 6,510                                        |             |                       |                      |                       |                   |      |       |     |   |   |                         |     |
| 문구용품                | 960                             | 910                                          |             |                       |                      |                       |                   |      |       |     |   |   |                         | 1   |
| 주방용품쇼핑몰             | 3,540                           | 2,440                                        |             |                       |                      |                       |                   |      |       |     |   |   |                         | 1   |
| 핸드폰용품               | 90                              | 250                                          |             |                       |                      |                       |                   |      |       |     |   |   |                         | 1   |
| 사무용품쇼핑몰             | 1,930                           | 760                                          |             |                       |                      |                       |                   |      |       |     |   |   |                         |     |
| 드라이버공구              | 140                             | 170                                          |             |                       |                      |                       |                   |      |       |     |   |   |                         |     |
| 문구                  | 8,840                           | 20,700                                       |             |                       |                      |                       |                   |      |       |     |   |   |                         |     |
| 독서대                 | 12,100                          | 22,600                                       |             |                       |                      |                       |                   |      |       |     |   |   |                         |     |
| 공구                  | 11,500                          | 20,700                                       |             |                       |                      |                       |                   |      |       |     |   |   |                         | 1   |
| 사무용품도매              | 300                             | 180                                          |             |                       |                      |                       |                   |      |       |     |   |   |                         | I   |
| 클립보드                | 5,700                           | 10,100                                       |             |                       |                      |                       |                   |      |       |     |   |   |                         | I   |
| 블루투스헤드셋             | 11,200                          | 24,000                                       |             |                       |                      |                       |                   |      |       |     |   |   |                         | I   |
| 행주                  | 18,500                          | 70,400                                       |             |                       |                      |                       |                   |      |       |     |   |   |                         | 1   |
| 블루투스이어폰             | 84,800                          | 256,100                                      |             |                       |                      |                       |                   |      |       |     |   |   |                         | 1   |
| 카드지갑                | 23,900                          | 84,900                                       | 1           |                       |                      |                       |                   |      |       |     |   |   | _                       |     |
| Sheet               | $\oplus$                        |                                              |             |                       |                      | 4                     |                   |      |       |     |   |   |                         | Þ.  |
| HI                  |                                 |                                              |             |                       |                      |                       |                   | an m | 71 DT |     | 1 |   | <ul> <li>100</li> </ul> | 10/ |

## 4) 눈금선/머리글 및 수식 입력줄

日 5· C · D 🖬 🥙 🖻 및 취 🖬 O ·

## 단축키 Att+== 을 이용하여 창을 전환할 수 있음

여러 개의 엑셀 파일들을 2개 창 또는 3개의 창으로 열 때는 [보기]탭 - 창 전환▼을 클릭하여 전환할 수 있고,

연관키워드xlsx - Excel

| 파<br>기본 | 방 홍 삽입 페이지 :<br>페이지 나무 1 메이지 레이더<br>게이지 나무 1 메사용자 지정<br>기 미리 보기<br>통합 문서 보기 | 레이아웃 수식 [<br>개옷 눈금자 []수<br>보기 [] 눈금선 [] 미<br>표시 | 10년 경토 보기<br>4 입력출<br>리글 확대/ 100%<br>축소<br>확대/주 | ♀ 어떤 작업을 원하시나                         | 요?<br>- 나누기 변<br>- 숨기기 면<br>- 숨기기 취소 면<br>장 | · 관로지역석 xisx | A 38<br>^ |
|---------|-----------------------------------------------------------------------------|-------------------------------------------------|-------------------------------------------------|---------------------------------------|---------------------------------------------|--------------|-----------|
| D6      | * 1 2 9                                                                     | f≈ 136.9                                        | 6                                               | 5                                     | -                                           | 2 연관키워드 xisx | ¥         |
| 1       | 04217101C                                                                   | 8가거세스/0C1                                       | 뤽가거새스/디바의\                                      | · · · · · · · · · · · · · · · · · · · | 된평규클리스/모바일\                                 | 원평규클리류/00    | 원평국       |
| 2       | 사무용품                                                                        | 9.600                                           | 6.510                                           | 365.2                                 | 5093                                        | 3.88%        | 800       |
| 3       | 문구용품                                                                        | 960                                             | 910                                             | 33                                    | 89.7                                        | 3.51%        |           |
| 4       | 주방용풍쇼핑몰<br>                                                                 | 3.540                                           | 2 440                                           | 178.7                                 | 224.2                                       | 5.24%        |           |
| 5       | 해드폰용품                                                                       | 90                                              | 250                                             | 3.7                                   | 20.8                                        | 4.19%        |           |
| 6       | 사무용품쇼핑몰                                                                     | 1.930                                           | 760                                             | 136.9                                 | 75                                          | 7.20%        |           |
| 7       | 드라이버공구                                                                      | 140                                             | 170                                             | 1.3                                   | 2                                           | 0.94%        |           |
| 8       | 문구                                                                          | 8,840                                           | 20,700                                          | 231.5                                 | 994.7                                       | 2.72%        |           |
| 9       | 독서대                                                                         | 12,100                                          | 22,600                                          | 62.6                                  | 90.3                                        | 0.55%        |           |
| 10      | 공구                                                                          | 11,500                                          | 20,700                                          | 452.3                                 | 1,016.40                                    | 4.07%        |           |
| 11      | 사무용품도매                                                                      | 300                                             | 180                                             | 20.5                                  | 22.3                                        | 7.01%        |           |
| 12      | 클립보드                                                                        | 5,700                                           | 10,100                                          | 21.3                                  | 10.8                                        | 0.39%        |           |
| 13      | 블루투스헤드셋                                                                     | 11,200                                          | 24,000                                          | 19.3                                  | 33                                          | 0.18%        |           |
| 14      | 행주                                                                          | 18,500                                          | 70,400                                          | 24                                    | 25.5                                        | 0.14%        |           |
| 15      | 블루투스이어폰                                                                     | 84,800                                          | 256,100                                         | 324.9                                 | 693.8                                       | 0.40%        |           |
| 16      | 카드지갑                                                                        | 23,900                                          | 84,900                                          | 71.6                                  | 236.9                                       | 0.31%        |           |
| 2.21    | Sheet 🕒                                                                     |                                                 |                                                 | 0.0                                   | )<br>                                       |              | 10090     |

## 3) 창 전환

행 번호와 열 번호가 보이지 않게 되고, '수식 입력줄'의 체크를 해제하면 수식 입력줄이 숨겨지게 됨

- 22 -